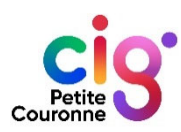

## Fiche pratique RSU 2024

Les grandes étapes de la saisie du RSU

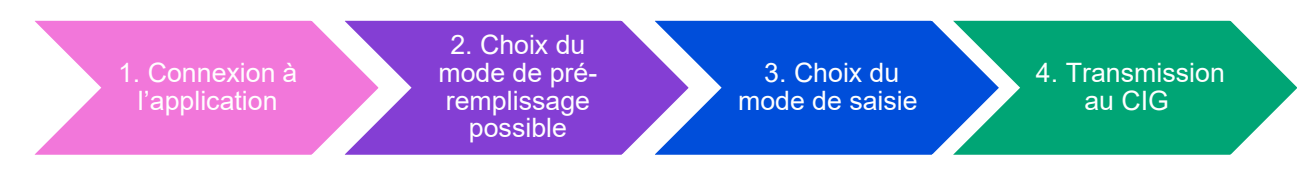

**1**<sup>ère</sup> **étape** : Allez sur <u>https://bs.donnees-sociales.fr</u>, puis se connecter avec son Identifiant (SIRET) et le mot de passe reçu par courrier et/ou courriel.

**2**<sup>ème</sup> **étape** : Choisir entre l'Import N4DS/DSN, l'import du fichier TXT RSU de votre SIRH ou le fichier Excel du RSU 2024.

**3**<sup>ème</sup> **étape** : Saisie agent par agent (conseillée pour les petites collectivités) et la saisie consolidée (conseillée pour les grandes collectivités).

4<sup>ème</sup> étape : Vérification des données et transmission au CIG.

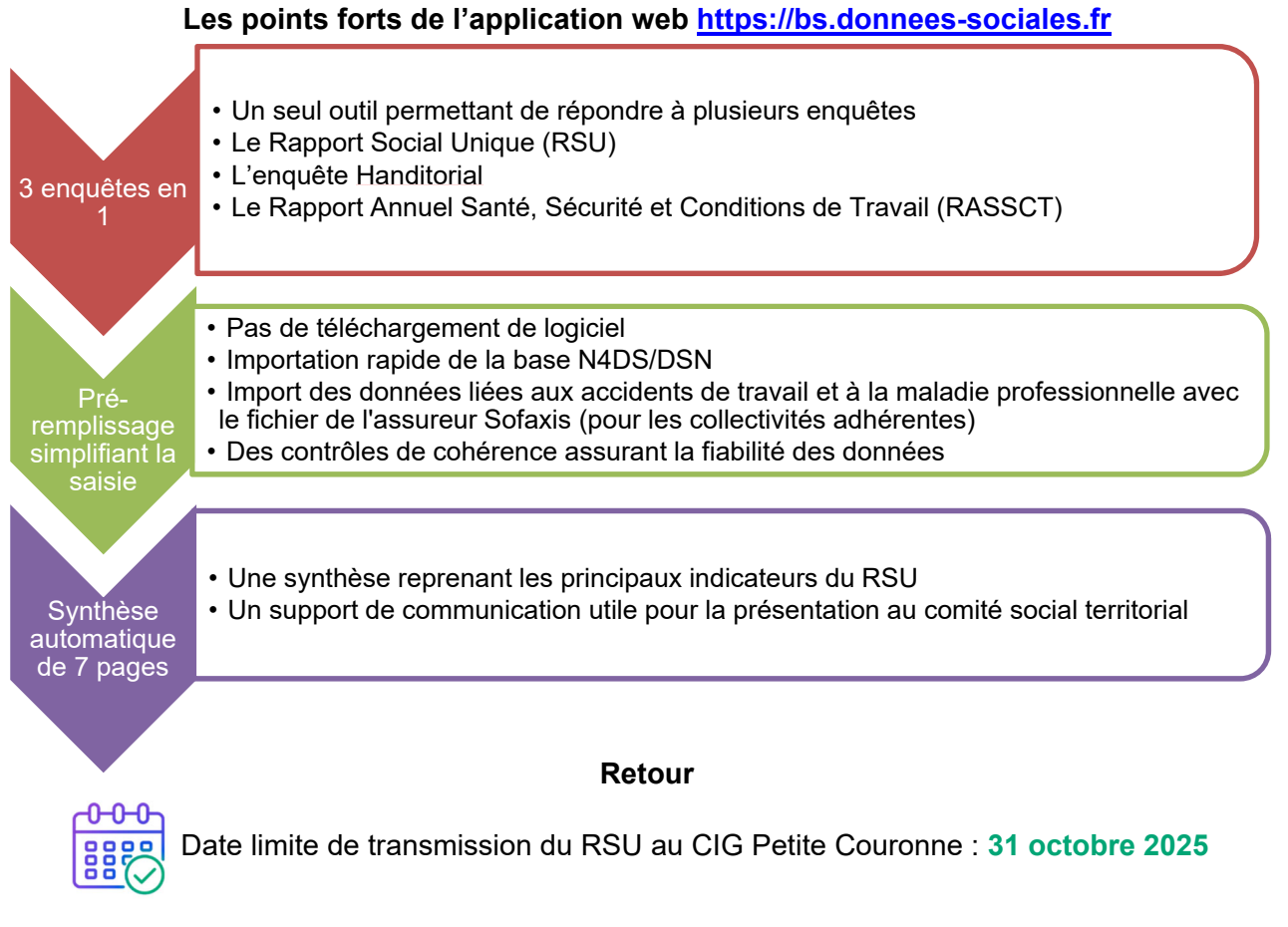

## Les prestations du CIG

Des supports méthodologiques : une présentation des indicateurs et de l'application, une foire aux questions, et d'autres outils disponibles sur le site internet www.cig929394.fr

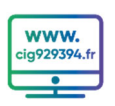

➤ Une télé-assistance : en cas de problème de connexion, ou si vous souhaitez une aide personnalisée bilansocial@cig929394.fr et ☎01 56 96 81 40 / 01 56 96 82 70

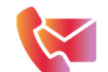

La publication d'un bilan social des collectivités de la petite couronne incluant une déclinaison par type de collectivités, vous permettant ainsi d'affiner vos comparaisons.